# 1

# バージョン 1.1 の追加機能

ソフトウェアのバージョンアップによって、以下の機能が追加されました。

- 150 種類のふち飾り模様 (<sup>刺しゅう</sup>または<sup>編集</sup>)
- 刺しゅうする前にしつけぬいをする機能 (<sup>編集</sup>)

 組み合わせた文字模様を分割して、文字間を調整する機能(編集) 本書は取扱説明書とあわせて、大切に保管してください。

### ふち飾り模様を選ぶ

150 種類のふち飾り模様が追加されています。追加された 模様については、本書の「ふち飾り模様一覧(追加分)」を 参照してください。

ふち飾り模様を連続して刺しゅうするとき、別売のボー ダー枠 (BFJ001) を使用すると、簡単に布地の張り位置をず らすことができます。

ここでは、編集刺しゅうモードでの模様の選び方を説明し ます。

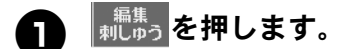

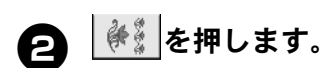

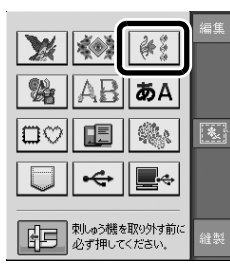

模様選択画面の P.7 から P.16 に表示される 3 ふち飾りから、お好みの模様のキーを押し ます。

| UL L   | Ŧ   | 1          | B⊲ I | 3   | 削除        |
|--------|-----|------------|------|-----|-----------|
|        | 11  | 1 🛠        |      | X I |           |
| ÷      | 1 🛣 | 1 🗐        |      |     | 大中小       |
|        |     |            |      |     | a la      |
| 3      |     | E          | E    |     | $\square$ |
|        |     |            | Ξ    | \$  |           |
| ==     |     |            | =    | \$  | 配列        |
| $\sim$ | E   |            | *    | *,  | -         |
|        | =   |            | ≯    | ×_  | 確認        |
|        | Ŧ   | $  \leq  $ | ₩    | *×  |           |
| $\sim$ |     |            |      |     |           |
|        |     | P. 7 K     |      |     |           |
| 閉じる    |     | i          | P.16 | N   | セット       |

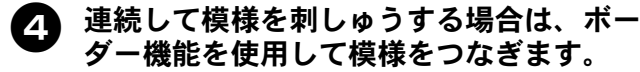

#### お知らせ

• ボーダー機能については、ミシンの取扱説明書第6 章「連続模様をつくる」を参照してください。

## 刺しゅうのしつけぬいをする

刺しゅうする前に、模様のまわりにしつけぬいをすること ができます。アイロンがかけられない布地や接着芯を接着 できない布地を使用するとき、布と接着芯を重ねてしつけ ぬいをすると、接着芯を布に固定することができて便利で す。

接着芯を布に固定すると、ぬい縮みや模様くずれを防ぐこ とができます。

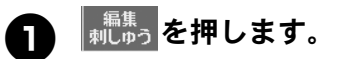

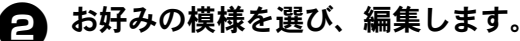

#### ↓ お願い

• 模様の編集を終えるまでは、しつけぬいを設定 しないでください。しつけぬいを設定してから 模様を編集すると、しつけぬいと模様の位置が ずれて、刺しゅうのあとにしつけぬいをほどけ なくなる場合があります。

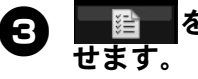

を押して、設定画面の P.6 を表示さ

4

|- ||+|を使用して、模様からしつけぬい までの間隔を変更します。

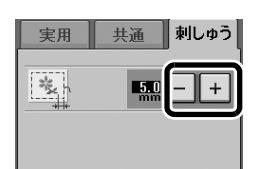

#### お知らせ 2

- 設定値が大きくなると、模様からしつけぬいまで の間隔は大きくなります。
  - 設定は、ミシンの電源を切っても保存されます。

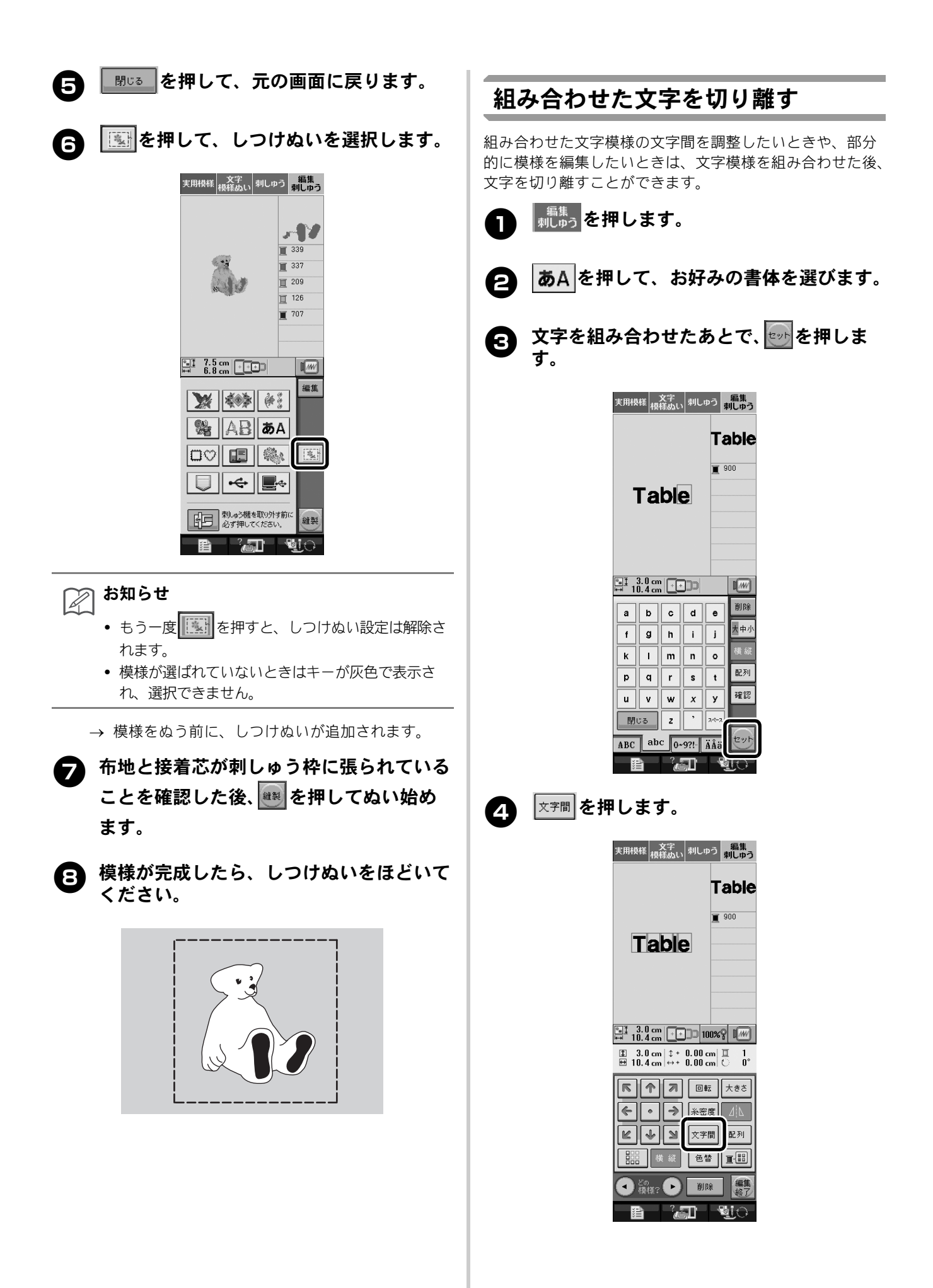

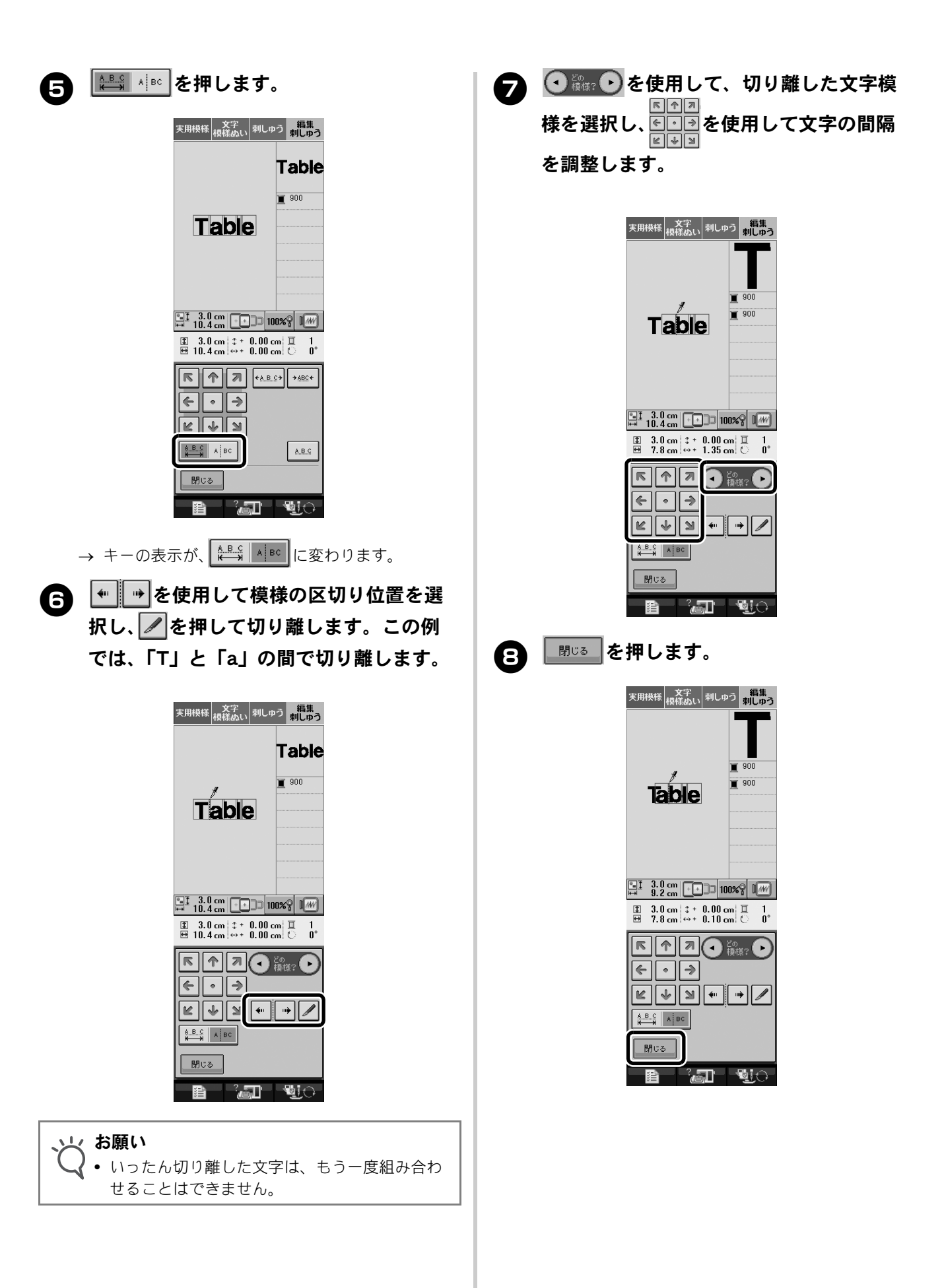

### ふち飾り模様一覧(追加分)

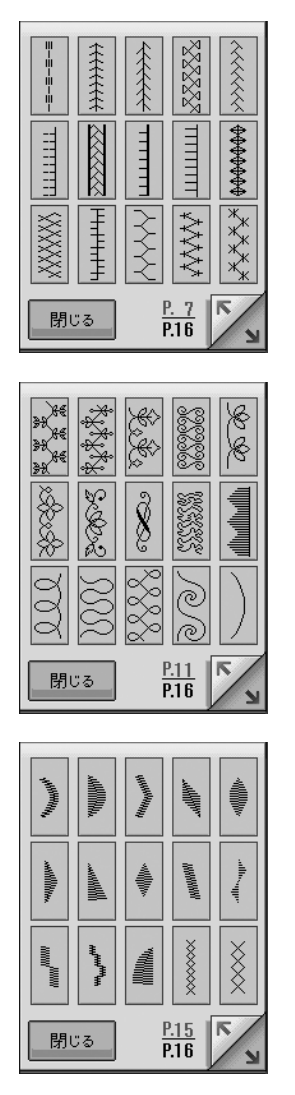

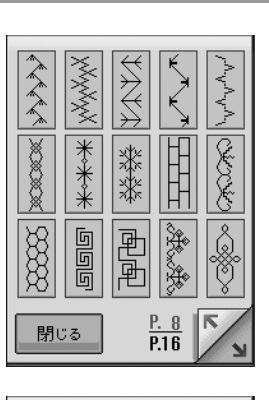

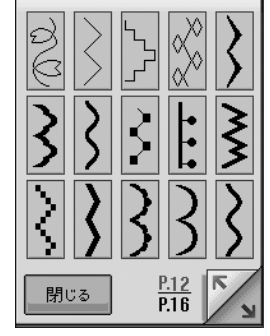

| 閉じる | P.16<br>P.16 |
|-----|--------------|

.....

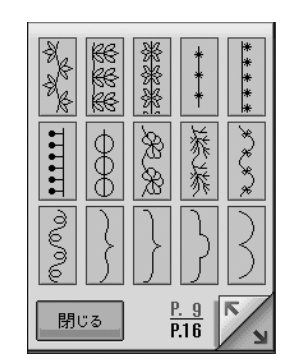

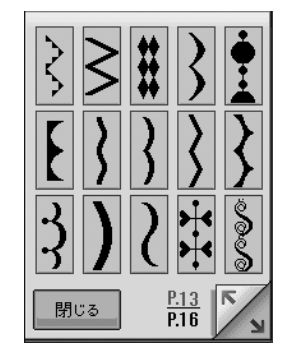

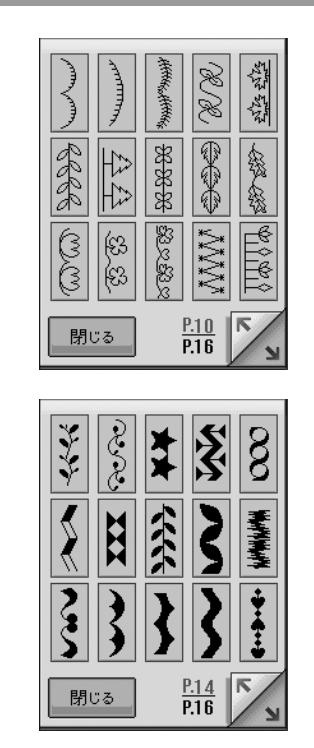

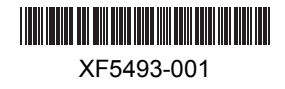